# J802/803のグラフィックス(0)

## SHIMURA Masato http://japla.sakura.ne.jp

#### 平成 26 年 9 月 27 日

### 目次

### はじめに

J802 はグラフィックス・ユーザー・インターフェースにQT(キュート) を採用した<sup>1</sup>QT は C++で書かれて、Google Earth や映画、スマートフォ ンなどで多く使われており、タブレットやスマートフォンにも軸足を置 いた Jsoftware.Inc. がウインドウズでの使い勝手を多少犠牲にしても採用 したようだ。

J802のQT版はWIN/7/8の64ビットで動くが、WIN/XP(32ビット)では動かない。<sup>2</sup>

J802 には QT を用いないで HTML 上で動作する軽量の HTML 版も用意 されており、WIN/XP 上で計算と plot で十分という向きにはお薦めであ る。<sup>3</sup>

## 1 J802/803のセットアップ

#### 1.1 QT版

4

<sup>&</sup>lt;sup>1</sup>QT はフィンランドのノキアが開発したが、手放したようだ

<sup>&</sup>lt;sup>2</sup>WIN/7/8 の 32 ビット版は持ち合わせていないのでレポートをお願いしたい

<sup>&</sup>lt;sup>3</sup>脱稿直後に J803beta がリリースされたので確認できる範囲で加筆した

<sup>&</sup>lt;sup>4</sup>J802のタイムスタンプ Aug/2014 で QT 関係が更新されている。J803 は sep/2014

- J802/803/QT 版は自動解凍方式
- お任せではプログラムは ProgramFiles にインストールされる
- 指定のフォルダーにインストールしたいときは jpath を無難に通す ために、目的フォルダ名をインストーラーで指定する
- スクリプトフォルダーはJ802/803では指定席になった。WIN/7/8ではUser/xxx/j(64)-802-user(j6464-803-user)、WIN/XPではDocuments and Settings/j(64)-802(803)-userである。(指定席でなく別の処に置くと呼び出すのが大儀である)

#### 1.2 HTML版

HTML版はQTを用いないでブラウザを介してJconsoleと通信する。

- セットアップ j802(803)-win32/64.zip にはインストーラーは無いので解凍 して任意のフォルダーに入れる。
- スクリプトフォルダ WIN7/8 ではUser/xxx/j(64)-802-user(j64-803-user)と する。WIN/XPではDocuments and Settings/ Mydocuments にj802(803)user のフォルダを作る

#### 1.3 JHTTPサーバー

HTML版はJHttp ServerがJのコンソールにあるJのエンジンと通信して表示する

- jhs.bat: 最初に\bin に入っている jhs.bat をエクスプローラーやお好みのファイルマネージャーで起動する。
- エクスプローラーで jhs.bat のショートカットをデスクトップに作っ ておくと便利
- ブラウザ:ブラウザのアドレスに次のように打ち込む

127.0.0.1:65001/jijx localhost:65001/jijx NB. こちらでも良い どちらも *localhost* のポート 65001 番を使い jijx を起動せよという意味である

- ブラウザに赤字で JHttpServer と表示されたら成功
- 1.4 addons とパッケージマネージャー
  - J602 ではパッケージが examples, packages, addons などに分散してい たが、J802 ではすべて addons に入れるようになっている。
  - JのDLしたシステムには addons はほとんど入っておらず、必要な ものをJのホームページからDLする。
  - パッケージマネージャーでチェックを入れて必要なものを DL する
  - パッケージマネージャーで addons の日付やバージョンの管理ができる

| J                             | Package Manager                                                                   |     |
|-------------------------------|-----------------------------------------------------------------------------------|-----|
| ile <u>T</u> ools             |                                                                                   |     |
| All                           | Package Installed Latest Caption                                                  |     |
| Upgrades                      | Although discourt 3.0.11 3.1.0 Burn a sentence and modure a 2D display of results |     |
| Not installed<br>Installed    | docs/help 1.0.36 1.0.37 J Help Files                                              |     |
|                               | ✓ ide/ths 1.0.207 1.0.208 JHS IDE                                                 |     |
|                               | ✓ labs/labs 1.0.74 1.0.75 LABS                                                    |     |
|                               |                                                                                   |     |
| Status Category<br>Selections |                                                                                   |     |
| Not installed                 |                                                                                   |     |
| Select All                    |                                                                                   |     |
| Install                       |                                                                                   |     |
|                               | E Summary C.J. History C.J. Manifest C.J. Loc                                     | WRI |

私の WIN/XP(32 ビット) では J Http Server のパッケージマネージャー がうまく動かなかったので、他の PC から addons を一括コピーした。

## 2 J802/803のグラフィックスのテスト

J802/803 のグラフィックスの内、plot は QT 版でも HTML 版でも変わ りなく使える。ただし、pd コマンドは無く、**jgc***j graphics command* を用 いる。

<sup>&</sup>lt;sup>5</sup>管理者権限でないとJ本体はインストールできても addons がインストールできない こともある。

それ以外のグラフィックスは*QT* に変わったので、*isigraph* がどのようなったか確認しよう。

- *gl2: 2D*の gl2.ijs は *QT* 対応のため大幅に書換えられた。簡易グラ フィックスの graph.ijs も *QT* に対応した。
- gl3: J8は OpenGL Ver2 対応をうたっており、チュートリアルも入っている。Sept/2014では gl3 は提供されていないが、api/gles/gles.ijs に QT 版対応のため 8000行の OpenGL の定義が作成されている。デ モは見あたらない。

#### 2.1 J802/803QT版に入っていないもの

- フォームエディタは搭載されていない。
- C.Reiter の fvj3: Lab の Fractal Visualization は graph に応急対応しているが、C.Reiter の fvj3 は addons に入っていない
- タートルグラフィックス: addons から除かれている

#### 2.2 簡易グラフィックス graph

簡易グラフィックスの graph から確認してみよう。コマンドは gd で始 まる。gdopen" gdshow"と分ち書きする方法と 1 行で描く方法がある。

- オブジェクトファイルのロード require 'graph'
- ポリゴン

ijsの画面に1行づつ下3行を打ち込んでもよい。

test0=: 3 : 0
NB. example of graph in Lab
gdopen ''
RED gdpolygon ,+. r. 2p1\*(i.
gdshow''

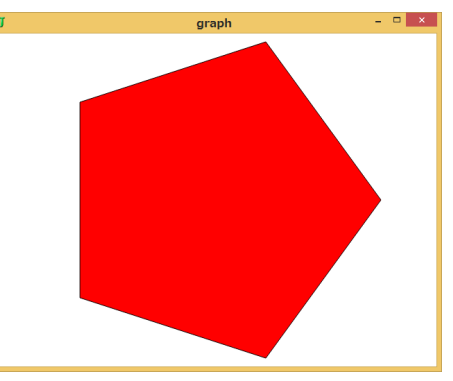

```
1行で描くには gddraw を加える。
```

RED gdpolygon gddraw ,+. r. 2p1\*(i.5)%5

 ラインと四角形 gdrext01 の左下(0,0)、右上(1,1)のキャンバスで描 く方法は変わっていない。gdrect は右下(-1,-1)、右上(1,1)である

```
test1=: 3 : 0
gdopen''
gdcolor GREEN
gdrect01 0.1 0.1 0.2 0.4
gdpen 10 0
gdpencolor RED
gdlines ,0.7 * (cos,.sin) 4p1 * int01 5
gdshow''
)
```

#### 2.3 モンドリアン

朝日新聞のチューリッヒ美術館展の紹介記事の中にモンドリアンの「赤、 青、黄色によるコンポジション(1930)」があった。切り抜いて定規で座 標を図り、graphQT版のテストを兼ねて描いてみた。

黒い線仕切り線も座標と境界を明確にするため、gdlinesを用いないで gdrect01 で全て4角形で表現した。左下から上へと四角形を積み上げている

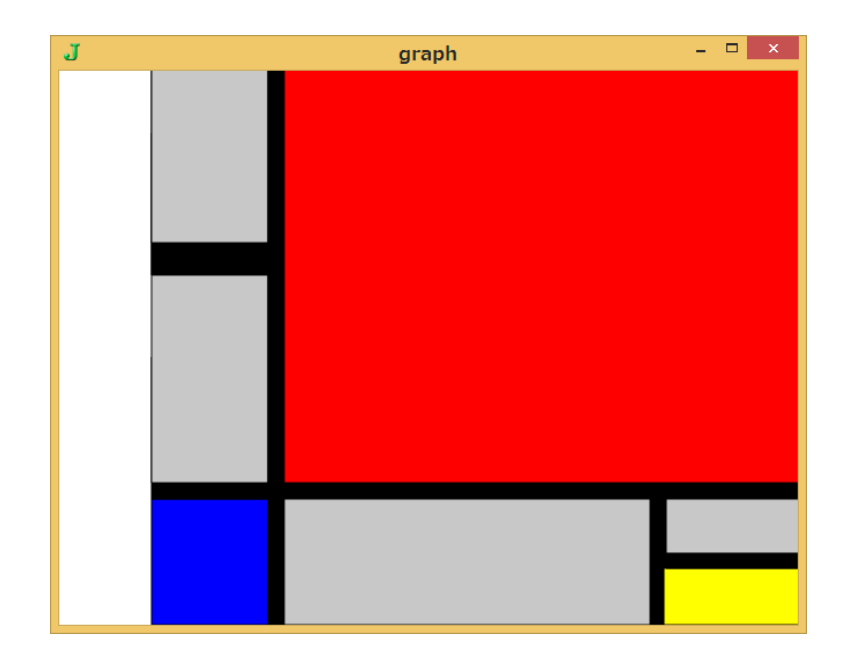

NB. -----7 to 11 and add----gdcolor 200 200 200 mond0=: 3 : 0 NB. Mondrian composition(1930)gdrect01 0.239 0 0.901 0.228 gdopen '' gdcolor BLACK gdrect01 0.901 0 0.929 0.228 NB. -----1 to 5---gdcolor BLUE gdcolor YELLOW gdrect01 0 0 0.21 0.228 gdrect01 0.926 0 1.0 0.102 gdcolor BLACK gdcolor BLACK gdrect01 0.929 0.102 1.0 0.130 gdrect01 0 0.228 1.0 0.256 gdcolor 200 200 200 gdcolor 200 200 200 gdrect01 0.929 0.130 1.0 0.228 gdrect01 0 0.256 0.21 0.631 gdcolor BLACK NB. redraw part of 2 gdrect01 0 0.631 0.21 0.689 gdcolor BLACK gdrect01 0.929 0.228 1.0 0.256 gdcolor 200 200 200 gdrect01 0 0.689 0.21 1.0 NB. --13-----NB. ----6 -----gdcolor RED gdcolor BLACK gdrect01 0.239 0.256 1 1 NB. ----gdrect01 0.21 0 0.239 1.0

```
gdshow'')
```

#### 2.4 HTML版

*HTML*版は graph に対応していない。

#### 3 viewmat

viewmat は数列のマトリクスを色で表現するもの。カラー写真も RGB の数列に還元すればフルカラーで表示できる

require 'viewmat'

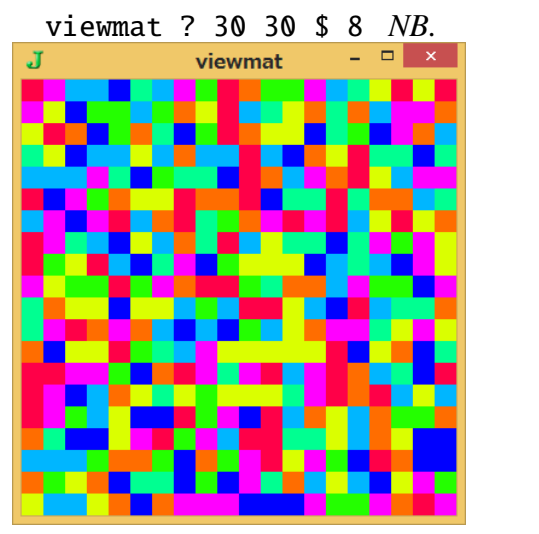

QT版のLabのviewmatはJ602と同様。 HTML版は計算はするがHTML画面に表示しない。

## 4 2Dのベースはgl2

*Help/Studio/wd Demos* に*isigraphとplot* が入っている。*isigraph*のデモの スクリプトは addons/Demos/isigraph にある。(デモの *View Definitions* でも見られる)

### 4.1 キャンバスの設定

QT用のフォームエディタは(まだ)ないのでサンプルを探す。addons/demos/isigraph に含まれる *isedit.ijs* と *isview.ijs* がデモのマネージメントをしている。 この中から *ISEDIT* を例に、スクリプトを削って最小限キャンバスが立ち上がるようにする

次の2行は必須

require'gl2' NB. load gl2 definitions in jgl2 locale coinsert'jgl2' NB. allow use of gl2... without \_jgl2\_

 
 ・ 画面サイズは J602 は始点の座標と wh のサイズで表現したが、QT は xy → wh のサイズのみで定義する。(変更はこの部分で、これが QTの仕様だと思うが単純になった)

```
minwh 400 200
    ISTEST=: 0 : 0
pc istest closeok;
minwh 200 200;cc graph isigraph;
pas 0 0;
rem form end;
)
    istest_graph_run=: 3 : 0
wd ISTEST
wd 'pshow'
)
```

#### 4.2 キャンバス上に描く

グラフィックスを描く最小のスクリプトの例。グラフィックスの表示にはフォームの名前(大文字、小文字で使い回す)やハンドルネーム(ここではg)の関連付けが特に重要である。

```
GL2TEST=: 0 : 0
pc gl2test closeok;
minwh 200 200;cc g isigraph;
pas 0 0;
rem form end;
)
                                            _ □
                             J
                                 gl2test
NB. cc g is important
gl2test_g_run=: 3 : 0
wd GL2TEST
gl2test_g_paint ''
wd'pshow;'
)
NB. -----
gl2test_g_paint=: 3 : 0
glrgb 255 0 0
                    NB. RGB red
glbrush ''
                     NB. red brush
glrect 10 30 100 100 NB. red rectangle
)
```

 gltest\_g\_paint を *ijx*上でダイレクトにタイプすると J802 がハン グして終了手続に入る。<sup>6</sup>

## 5 フォームについて

#### 5.1 フォームの Example

J802 では*QT*版のフォームエディタが(まだ)提供されていないので、 *Example*から短い例を取って、*QT*のフォームの書法の特色をつかもう。 addons/demos/isigraph/isedit.ijsからフォームを抜き出す。

<sup>&</sup>lt;sup>6</sup>今までのように頓死はしない

```
4個のボタンと1個の大きな画面の例
   ISEDIT=: 0 : 0
pc isedit closeok;
bin vh;
cc minus button;cn "&<<";</pre>
cc plus button;cn "&>>";
bin s;
cc redisplay button; cn "&Redis
                                                   - 🗆 🗙
                                         isedit
cc cancel button; cn "&Cancel";
                                             Redisplay Cancel
bin z;
minwh 400 200;cc graf editm;
bin z;
pas 0 0;
rem form end;
)
   NB. argument is definition
   isedit_run ''
  wd ISEDIT
wd 'pshow'
)

    bin vh; を外すと縦4個のボタンになる
```

- bin s; を外すと横 4 個のボタンになる。(グループの単位らしい)
- bin z; を外すと大きい画面がボタンの右に並ぶ(グループ終端らしい)

QT版ではボタンに座標を用いないので、フォームエディタの役割はボタン作動のテンプレート等に限定され、無くてもさほど困らない。

#### 5.2 isigraph

editm を isigraph に変えて、画面にグラフィックスを表示してみよう。

minwh 400 200;cc graf editm;  $\rightarrow$  minwh 400 200;cc graf isigraph;

次の描画でキャンバスの始点を確認すると *J602* と同様左上が(0,0) 右下が (400,200) となっている。*brush* は黒のデフォルトの *pen* で描いた 外枠を指定色で塗潰す。

isedit\_graf\_paint=: 3 : 0
glrgb 255 0 0 NB. RGB red
glbrush '' NB. red brush
glrect 10 30 100 100 NB. red rectangle
gllines 0 0 400 200
)

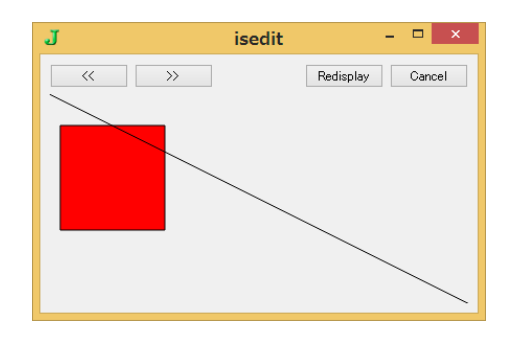

## References

J802 は次から DL できます。 www.jsoftware.com